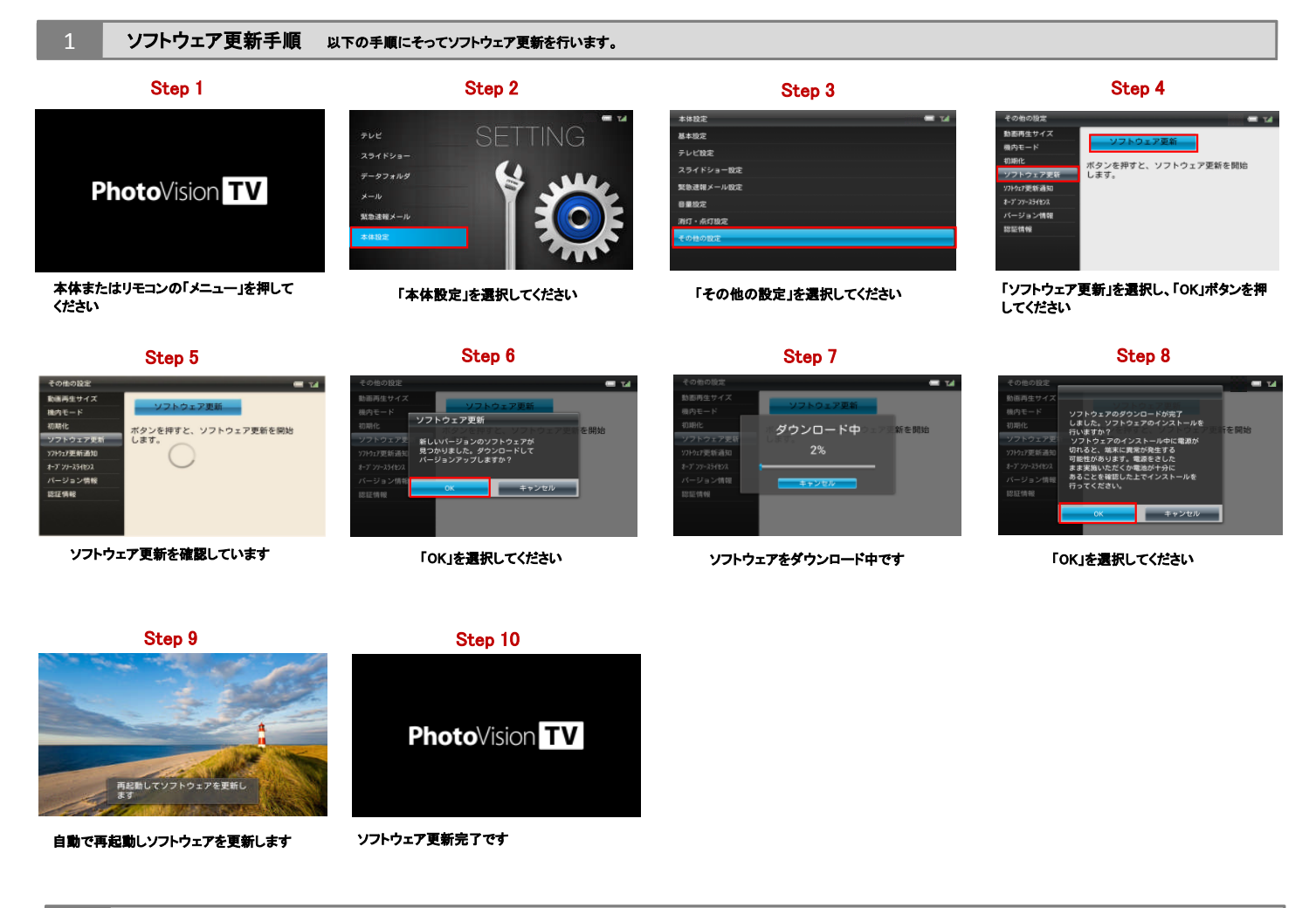

ソフトウェアバージョンの確認 以下の手順でソフトウェア更新が正常完了したことを確認できます。 Step 1 Step 4 Step 3 Step 2 - 14 本体ソフトウェアパージョン: ベースバンドバージョン: PhotoVision TV 「パージョン情報」を選択してください 最新の本体ソフトウェアパージョンは「α21.1」 本体またはリモコンの「メニュー」を押して ください 「本体設定」を選択してください 「その他の設定」を選択してください

です